# **Online Sanction Application Instructions**

Begin by going to <u>www.mstennis.com</u>, click on Tournaments (under the TennisLink heading) on the left and a new window will open with the General Searchable Schedule. Scroll down and click on "Login" under the Admin Link on the bottom right of the screen.

If you have accessed this page before, please use the password you chose. If you have not accessed this page before, you must use the tournament director's individual USTA number for both your login and password. The system will then prompt you to change only your password – please make a note of your new password.

| Access this area of t<br>area is restricted to | he site requires a login code.<br>Tournament Admin Personne |
|------------------------------------------------|-------------------------------------------------------------|
|                                                |                                                             |
| Login Code:                                    | e e e e e e e e e e e e e e e e e e e                       |
| Password:                                      | X                                                           |

Note: If you're not able to login, you <u>must</u> contact <u>KentS@mstennis.com</u> or <u>linkteam@usta.com</u> to obtain access to this page.

Once you have logged in, a list of your last year's tournaments will appear. If you were not a tournament director last year, this page will be blank.

If there is a tournament that you would like to keep from the prior year listed in your tournament page, please press the copy link (to the left of the date). Instructions will then appear. The copy process will save you from having to fill out a new sanction form. You will still need to open your tournament and make any changes necessary (fees, dates, referee, etc.) You should clear all your old notes from the previous year until after your tournament as been sanctioned; then you will need to go in and enter the information that applies for the coming year's tournament.

If you want to add a tournament, click on New Sanction Form on the left. Follow the directions provided in the next few pages. Please follow the directions carefully. If you enter incorrect information it could prevent your tournament from being sanctioned. Please pay particular attention to all the highlighted areas!

# Screen 1 <u>New Sanction Form:</u>

Fill out desired tournament name and start date.

You must fill in your organizational USTA number to proceed to page 2.

If you need to look it up, click on the magnifying glass icon and type in the name your organizational membership is listed under.

Press "continue" to go on.

#### >> TOURNAMENTS - NEW SANCTION FORM

| Start Date:         |   |     |  |
|---------------------|---|-----|--|
|                     | I | - 0 |  |
| rganization USTA #: | [ | P   |  |
|                     |   |     |  |
|                     |   |     |  |

# Screen 2

# Summary page:

Includes information about your tournament. As you update your tournament this summary page will change. When you are finished with your sanction application please print the summary page for your records.

Click on the Organization tab to continue...

| TOURNAMENTS - SANCTION FORM SUMMARY | Click here to fini                    |
|-------------------------------------|---------------------------------------|
| UMMARY ORGANIZATION CONTACTS DATES  | ENTRY INFO EVENTS GENERAL SANCTION FI |
| Tournament Name: office demo        | ID; <b>150500204</b>                  |
| CRGANIZATION INFORMATION            |                                       |
| Organization                        | Courts                                |
| USTA #                              | Outdoor Hard: 16                      |
| Name:                               | Outdoor Clay:                         |
| Address:                            | Outdoor Grass:                        |
| CHARLEN AND AND                     | Lighted Hard:                         |
| City/State/Zip:                     | Lighted Clay:                         |
| Phone:                              | Lighted Grass:                        |
| Fax:                                | Indoor Hard:                          |
| Website:                            | Indoor Clay:                          |
| contrast classifier                 | Other:                                |
| Section: Florida                    | 223 175 St 185                        |
| District: District 5                | Total Courts: 16                      |

# Screen 3 Organizational information:

Make sure all organizational membership information is correct. If you want your correct information to show up online, you must make sure the information provided below is accurate. And, please remember that your organizational number must be current through your last tournament of the year. If corrections need to be made, please contact <u>memberservices@usta.com</u> or call 1-800-990-8782.

| ament Name: office demo                                                                                                    | ID: 150500204                                                                                                    |
|----------------------------------------------------------------------------------------------------|----------------------------------------------------------------------------------------------------|
| Organization                                                                                                    | Courts Available for                                                                                                    |
| USTA #:     Name:     Address:     Address:     City:     State/Zip:     FL     Phone:     Fax:     Website:     Section:     Florida     District:     District:     District:     District:     District:     District:     District:     District:     District:     District:     District:     District:     District:     District:     District:     District:     District:     District:     District:     District:     District:     Plane     Image:     Note:     If any of the information displayed above is incorrect, please contact memberservices@usta.com or call 1-800     99D-USTA.     This information will be automatically updated to reflect the change. | Outdoor Hard: 16<br>Outdoor Clay: Outdoor Grass: Outdoor Grass: Outdoor Grass: Outdoor Grass: Outdoor Grass: Outdoor Grass: Outdoor Clay: Outdoor Clay: Other: Other: |

Click on the Contacts tab to continue...

# Screen 4 <u>Contacts information:</u>

Make sure the Tournament Director's membership information is correct. If corrections need to be made, please contact <u>memberservices@usta.com</u> or call 1-800-990-8782. Referee information in mandatory. Be sure to secure your referee before the sanction is submitted. Remember – The Referee cannot be the Tournament Director.

| Tournament Name: office demo                                                       |              |                         | ID: 150        | )500204                                                                                                    |
|------------------------------------------------------------------------------------|--------------|-------------------------|----------------|----------------------------------------------------------------------------------------------------|
| Tournament Director                                                                | To duplicate | Tourname<br>r click ben | nt Director in | formation for                                                                                                    |
| ISTA #:                                                                            |              | )rganizer (             | only if apolic | able)                                                                                                    |
| lame:                                                                              | Name         |                         |                |                                                                                                    |
| ddress:                                                                            | indines 1    |                         | R1K            |                                                                                                    |
| ity/State/Zip:                                                                     | Address:     |                         |                |                                                                                                    |
| Office Phone:                                                                      | 1            |                         |                |                                                                                                    |
| lome Phone:                                                                        | City:        |                         |                |                                                                                                    |
| ax:                                                                                | State/Zip:   | <b>_</b>                |                |                                                                                                    |
| other Phone:                                                                       | Office [     |                         |                |                                                                                                    |
| ell Phone:                                                                         | Home         |                         |                |                                                                                                    |
| mail:                                                                              | Fax:         | -                       |                |                                                                                                    |
| lote: The default information is generated by                                      | - GA         |                         |                |                                                                                                    |
| he USTA membership database. If this<br>nformation is incorrect, please contact    | Phone:       |                         |                |                                                                                                    |
| nemberservices@usta.com or call 1-800-<br>190-USTA to correct. Changes made to the | Cell         |                         |                |                                                                                                    |
| ext fields will not affect the USTA                                                | Phone:       |                         |                |                                                                                                    |
| nembership database.                                                               | Email:       |                         |                |                                                                                                    |
| Refe                                                                               | ree          |                         |                | a de la companya de la companya de la companya de la companya de la companya de la companya de la companya de l<br>La companya de la companya de la companya de la companya de la companya de la companya de la companya de la comp |

Click on the Dates tab to continue...

Screen 5 Dates: Fill in all required fields denoted by the \* asterisk.

**Make sure to include a second start and end date.** A third choice is optional. If you don't include a second start date and end date, we will assume that you do not have one and your tournament likely not be approved if you have only one date available for your event.

| rnament Name: office demo | 8    | ID: <b>150500204</b>                    |
|---------------------------|------|-----------------------------------------|
|                           | Tou  | rnament Dates                           |
| *Start Date: 2/7/2004     |      | *Entries Open:                          |
| Breaks On:                |      | *Entries Close:                         |
| Resumes On:               |      | *Time: 11:59 PM                         |
| *End Date:                |      | *Time Zone; Eastern Time (GMT -05:00) 💽 |
| Start Date (2nd choice):  |      | Draws Posted:                           |
| End Date (2nd<br>choice): |      |                                         |
| Start Date (3rd choice):  | 1000 |                                         |
| End Date (3rd<br>choice): |      |                                         |
|                           |      |                                         |

Click on the entry info tab to continue...

# Screen 6 <u>Entry info:</u>

Fill in all required fields and include any notes you would like to post about your entry fee, (for example: \$25 first event, \$20 second event). You have the option to do mail/phone entry, TennisLink Online Registration, or both by clicking both boxes. However, we strongly recommend that you do online only.

Please note that for online registration you will need your bank information available (name and address of bank, name account is in, bank account number and bank routing number).

*Note:* If the TennisLink online registration box is checked, the online registration link will be generated automatically according to the Entries Open date.

\* Player Selection Type please select: <u>No selection process</u>. We will make corrections if needed.

| Click on | the | Events | tab | to | continue |  |
|----------|-----|--------|-----|----|----------|--|
|          |     |        |     |    |          |  |

|                                                                                                    |                           | DATES                                    | ENTRY INCO EVENTS | CENEDAL | CANCTION C  |
|----------------------------------------------------------------------------------------------------|---------------------------|------------------------------------------|-------------------|---------|-------------|
| UKGANIZATIC                                                                                             | CONTACTS                  | DATES                                    | ENTRY INFO        | GENERAL | SANCTION FE |
| Tournament Name: off                                                                                    | ice demo                  |                                          |                   | ID: 150 | 500204      |
|                                                                                                    |                           | Fe                                       | es                |         |             |
| F                                                                                                    | or yearbook               | publication                              | export only.      |         |             |
| ntry Fee Description:                                                                                   |                           |                                          |                   |         | 4           |
|                                                                                                    | -10-                      |                                          |                   |         | y           |
| Entry Fee Method:                                                                                       | Flat Fee                  | *                                        |                   |         |             |
| Flat Fee:                                                                                               |                           |                                          |                   |         |             |
| Entry Limit                                                                                             | s                         |                                          | Other             |         |             |
| Maximum<br>Singles:                                                                                     | Ten<br>Reg                | nisLink Online<br>istration:             | ° 🗆               |         |             |
| Maximum<br>Doubles:                                                                                     | Mail<br>Entr              | /Phone<br>'y:                            |                   |         |             |
| Maximum<br>Events:                                                                                      | Mak<br>Che                | e Entry<br>cks Payable                   |                   |         |             |
|                                                                                                    | To:                       | 1                                        | <u>∧</u> :        | 127     |             |
| Check NTRP<br>Ratings:                                                                                  |                           |                                          | r                 | 1929    |             |
| Check NTRP<br>Ratings:<br>Allow NTRP<br>Juniors:                                                        | Sen<br>Che                | d Entry<br>:cks To:                      |                   | A.      |             |
| Check NTRP<br>Ratings:<br>Allow NTRP<br>Juniors:<br>Require Partner#<br>During Doubles                  | □ Sen<br>□ Che<br>■ *En   | d Entry<br>:cks To:<br>.try Type:        |                   | ×       |             |
| Check NTRP<br>Ratings:<br>Allow NTRP<br>Juniors:<br>Require Partner#<br>During Doubles<br>Registration: | Sen<br>Che<br>*En<br>*Pi. | d Entry<br>cks To:<br>itry Type:<br>ayer |                   | ×<br>*  |             |

# Screen 7 Sanction Form Events:

This is the area where you will be choosing what type of tournament and the age division you are submitting an application for.

The first thing you need to do under Event Group # 1 is to click on the gray box to the right of Divisions.

| Tournament Na                                           | me: office demo        |                                                        |                                      | ID: 15                                                 | 50500204        |
|---------------------------------------------------------|------------------------|--------------------------------------------------------|--------------------------------------|--------------------------------------------------------|-----------------|
|                                                         |                        | Event Gr                                               | roups                                |                                                        | 1               |
| Event Group #1<br>*Divisions:<br>Consolation:<br>Level: |                        | Event Group #2<br>Divisions:<br>Consolation:<br>Level: |                                      | Event Group #3<br>Divisions:<br>Consolation:<br>Level: |                 |
| Level descripti                                         | on is dependent<br>are | on section and/<br>a for clarificatio                  | or district regul<br>n for your even | ations. Check s<br>t.                                  | with your local |

## Screen 7a

**1.** Click on the appropriate box for the type of tournament you want to host.

**2.** Choose from the available divisions box the events that you would like to host by highlighting these divisions, and use the single arrow to move these events to the 'Selected Divisions' box. *You can select multiple divisions at one time by holding down the 'Ctrl' key and clicking on the desired divisions.* 

**3.** You can then specify the Draw Type for the divisions selected. If you have more than one draw type, select the one that will be used the most, and then on the next screen you will be able to edit the draws for each event that are different. You can do the same with the draw limit and surface. Select the value that will be used the most as the default. If you do not have a draw limit, just leave that space blank.)

\*\*\*Do NOT click "cancel". Click "continue" or your information will be lost\*\*\*

| Available Divisions                                                                                                    | Selected Divisions                   |  |
|----------------------------------------------------------------------------------------------------|--------------------------------------|--|
| bys' 14 Singles<br>bys' 12 Singles<br>bys' 10 Singles<br>bys' 8 Singles<br>trls' 18 Singles<br>trls' 16 Singles<br>trls' 14 Singles<br>trls' 12 Singles<br>trls' 10 Singles<br>trls' 8 Singles<br>bys' 18 Doubles<br>bys' 14 Doubles<br>bys' 14 Doubles<br>bys' 12 Doubles | Boys' 18 Singles<br>Boys' 16 Singles |  |
| aw Type:                                                                                                    |                                      |  |

# Screen 7b

### **Choosing multiple surfaces:**

In order for your surface choice to show up online for a player viewing your tournament, you must choose a surface type for each age division. The surface type you choose, however, for a specific age division will not be viewable to that player, however if you choose both hard and clay, the tournament will show up as having both surfaces.

*Example:* Tournament Director chooses Boys 18s to play on hard and Boys 16s to play on Clay. Viewer will only see surface type - Hard, Clay. This gives the tournament director flexibility.

Click Continue to proceed...

| Division         | Draw Туре | Draw Limit | Surface |  |
|------------------|-----------|------------|---------|--|
| Boys' 18 Singles | ×         |            | Hard 💌  |  |
| Boys' 16 Singles |           |            | Clay 👻  |  |

#### Screen 7c

After completing screens 7a & 7b, you are returned to what looks like "screen 7. This screen will allow you to see what divisions you have chosen. If it does not appear correctly, click the gray box and review what you have chosen (see steps above). Click on the General tab to continue...

| >> TOURNA                                          | MENTS - SANCT          | TION FORM            | EVENTS                                       |                                |                               | <u>c</u>                              | ick here to finisl |
|----------------------------------------------------|------------------------|----------------------|----------------------------------------------|--------------------------------|-------------------------------|---------------------------------------|--------------------|
| SUMMARY                                            | ORGANIZATION           | CONTACTS             | DATES                                        | ENTRY INFO                     | EVENTS                        | GENERAL                               | SANCTION FEE       |
| Tourname                                           | nt Name: <b>office</b> | demo                 |                                              |                                |                               | ID: 150                               | )500204            |
|                                                    |                        |                      | Even                                         | t Groups                       | si                            |                                       |                    |
| Event Grou<br>*Divisions:<br>Consolatior<br>Level: | p #1<br>B(18-16)s      | Eve<br>Divi<br>Cor   | nt Group #<br>sions:<br>solation: [<br>el: [ | 2                              | Even      Divis   Cons   Leve | t Group #3<br>ions:<br>olation:<br>I: |                    |
| Level des                                          | cription is dep        | endent on<br>area fo | section an<br>r clarifica                    | d/or district<br>tion for your | regulation<br>event.          | ns. Check w                           | ith your local     |
|                                                    |                        | 🖛 Er                 | ntry Info                                    | General                        | *                             |                                       |                    |
|                                                    |                        | *                    | Denotes                                      | a required field               |                               |                                       |                    |

### Screen 8 General Information – High Importance

As a tournament director, you can post notes to your tournament home page in the notes field, or by using the action tournament messages.

Make sure your tournament name is correct such as Junior State Championship or Novice. You must specify in the title of your tournament NTRP, Adult, Junior or Novice to denote the type event you are requesting. The tournament ID # is system generated to be unique and cannot be changed.

Click on the *small* "Add Category" link (see bottom of screen below) and a pop up box will appear.

Step 1: Click "add category" ... you must select "District Event".

Step 2: Delete "Section Event"

Click on Sanction Fee to continue...

| TOURN  | AMENTS - SAI | NCTION P            | ORM              | GENERAL            |                     |           | <u>Cl</u>   | ick here to finisl |
|--------|--------------|---------------------|------------------|--------------------|---------------------|-----------|-------------|--------------------|
| IMARY  | ORGANIZATIO  | ON CONT             | ACTS             | DATES              | ENTRY INFO          | EVENTS    | GENERAL     | SANCTION FE        |
| ournam | ent Name: 12 | 3454                |                  |                    |                     |           | ID: 15      | 0501603            |
|        |              |                     |                  | ¢                  | General             |           |             |                    |
|        | *Name        | : Office I          | Demo             | T.                 |                     |           |             |                    |
|        | ID           | 15050               | 1603             |                    |                     |           |             |                    |
|        |              | Tell vis<br>about t | sitors<br>this t | to your<br>ourname | Fournament H<br>nt. | lome Page | e something |                    |
|        | Notes        |                     |                  |                    |                     |           | *           |                    |
|        | 1000.04.0    | ,                   |                  |                    |                     |           |             |                    |
|        |              | a                   |                  |                    |                     |           | w.          |                    |
|        | Tournamen    | t                   |                  |                    |                     |           |             |                    |
|        | TMS Licer    |                     |                  |                    |                     |           |             |                    |
|        | 1110 0301    | e Jani              |                  |                    |                     |           |             |                    |
|        | A 42         |                     |                  |                    |                     |           |             |                    |
|        | ACUUM C      | acegory             |                  |                    |                     |           |             |                    |
|        | Delete 5     | ection E            | vent             |                    |                     |           |             |                    |
|        | Add Category |                     |                  |                    |                     |           |             |                    |
|        |              |                     | To ma            | intain reusa       | ole messages, cli   | ck here.  |             |                    |
|        |              |                     | Actic            | n Tourna           | ment Messag         | e         |             |                    |
|        |              |                     | Add              | ournament N        | lessage             |           |             |                    |
|        |              |                     |                  |                    |                     |           |             |                    |
|        |              |                     |                  |                    |                     |           |             |                    |

### Screen 9 Sanction Fee:

- 1. Mark this tournament as a sanctioned event.
- 2. Select your payment type, which will be credit card. Complete the credit card Information

**\*\*\*YOUR TOURNAMETN WILL NOT BE APPROVED AS "SANCTIONED"** UNTIL (1) TAHE SANCTION FEE HAS BEEN PAID BY CREDIT CARD AND (2) YOUR ONLINE SANCTION FORM HAS BEEN COMPLETED AND SUBMITTED. REMEMBER ORGANIZATIONAL NUMBER MUST BE CURRENT THROUGH THE DATE OF YOUR LAST TOURNAMENT.

Click on <u>'click here to finish'</u> (upper right) to complete the process.

| Tournament Name: office demo                                                                                                    | ID: 150500204                                                                                                    |
|----------------------------------------------------------------------------------------------------|----------------------------------------------------------------------------------------------------|
| Sanction Information<br>This tournament is:<br>C Non-Sanction<br>Sanction Period<br>From: 7/1/2003 To: 9/5/200<br>Sanction Fee: \$50.00<br>A \$1.00 USTA user fee will be added<br>the total sanction fee: | Approval Information     Tournament Status: Incomplete     Hide Homepage:     The following approvals are required for this tournament:     Section     Administrator |
| *Payment Type:                                                                                                    | General                                                                                                    |

## Repeat the process for additional tournaments.

When you are ready to submit your tournament for approval, click "*submit*" on the "Sanction Fee" page or on the left hand side of the tournament listing. At that time, an error message will pop up if any of the required fields have been inadvertently left blank. **You must fill in this information before you will be allowed to submit for approval.** If there are no errors, your tournament will be submitted to the Mississippi Tennis Association for approval. The tournament will be placed in a "pending" status.

If you have any questions, please email <u>KentS@mstennis.com</u> or <u>linkteam@usta.com</u>.

Repeat the process for additional tournaments.